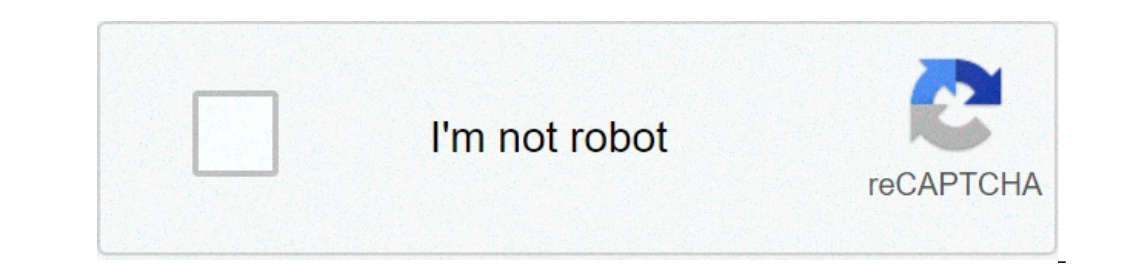

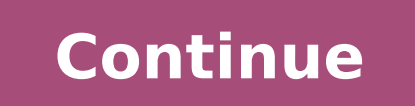

## **Titration screen experiment level 4 answers**

Please wait. This won't take long. Transcribed image text: Not Secure rsc.org carn-chemistry/resources screen-experimentization of reared equations of reared equations of reared equation Mn2+ + OH2O The half equations for the reaction between Fe2+ ions and MnO4" ions are shown. Balance the half equations for more information How to balance half equations E Check Check Titration: level 4 Total points Balancing equations Points 100 To determine the concentration of acetic acid in vinegar. 1 To perform an acid-base titration. 2 To gain experience monitoring a titration with a pH electrode and determining the equivalence point. 3 To gain experience titration. analyze consumer products to determine accuracy in the labeling of the product. The very common and simple technique of titration is an analytical procedure in which a reaction is run under carefully controlled conditions. The stoichiometric volume of one reactant of known concentration, the titrant, that is required to react with another reactant of unknown concentration, the analyte, is measured. The concentration of the reaction between them. The experimental setup is shown in Figure 1. A buret, which contains the titrant, is calibrated so the volume of solution that it delivers can be determined with high accuracy and precision. Titrant is added to the analyte until the stoichiometric volume of titrant delivered by the buret is read. Usually, the volume readings are estimated to the nearest 0.01 mL. The delivery of the titrant is adjusted with the stopcock on the buret. With practice, one can dispense fractions of a drop of titrant and control the procedure well enough that replicated titrations agree within 0.10 mL. For this first lab, you will need your titrations to agree to within 0.50 mL. Figure 1: Titration Setup The equivalence point can be determined by two methods. The pH can be monitored during the titration with a pH electrode and the equivalence point, is added to the analyte solution. Since the color change is near but not exactly at the equivalence point, the point at which the color change occurs is called the endpoint. It is important to keep a titration well mixed, so the titrant and analyte can contact each other and react rapidly. Either manual swirling of the beaker or mechanical stirring can be used. You will use mechanical stirring in this experiment. The most common type of titration is the acid-base titration. In this experiment, you will determine the concentration of acetic acid, HC2H3O2 in commercial vinegar. Vinegar is a mixture of acetic acid and water. In this titration, aqueous NaOH is the titrant, and vinegar is the analyte. We assume that the strong base and the weak acid react completely according to the net equation shows 1:1 stoichiometry, so we can write: (2) moles HC2H3O2(aq) + OH-(aq)  $\rightarrow$  C2H3O2-(aq) + H2O(l) The balanced equation shows 1:1 stoichiometry, so we can write: (2) moles HC2H3O2(aq) + OH-(aq)  $\rightarrow$  C2H3O2-(aq) + H2O(l) The balanced equation shows 1:1 stoichiometry, so we can write: (2) moles HC2H3O2 reacting = moles OH- added Or more generally: (3) moles of acid reacting = moles of base reacting Moles of base can be calculated from concentration units: molarity is defined as the number of moles of solute in a liter of solution (M = mol/L). This is numerically equal to the number of millimoles of solute in a milliliter of solution (M = mmol/mL). It is often convenient to use this second definition of molarity in titrations and other work where small quantities are involved. There are 1000 mmol in 1 mol and 1000 mL in 1 liter. For example, 10.2 mL of 0.100 M NaOH solution contains 1.02 mmol of NaOH. (4) 10.2 mL solution × 0.100 mmol NaOH1 mL solution = 1.02 mmol NaOH the endpoint, the sample must also contain 1.02 mmol of acetic acid in vinegar can be calculated from moles of acetic acid. If the volume of the volume of the volu vinegar used is 8.05 mL, the molarity of acetic acid is 1.02 mmol / 8.05 mL = 0.127 M. In this experiment, a carefully measured volume of vinegar is then titrated with a NaOH solution of known concentration (Mbase), and the volume of NaOH solution required to reach the endpoint (Vbase) is determined. Vbase, and Vanalyte are all known, so the concentration of the acid (Macid) can be determined from the number of moles present and the molar mass of acetic acid (gacid = MWacid x molesacid). Finally, the mass percent of acetic acid in the vinegar can be determined from the mass of the acetic acid in samplemass of vinegar solution titrated. (5) Mass % = mass of acetic acid in samplemass of vinegar solution titrated. Phenolphthalein is nearly colorless in acidic solution, but turns pink at a pH of about 8. This indicates that the base has neutralized all the acid. As you titrate the vinegar, you will observe that the pink color is more persistent as you add more base. This is a signal to slow the addition of base, and control it carefully. The endpoint has been reached when a faint pink color persists for at least 30 seconds. It is easy to overshoot the endpoint. If this happens, you will have a dark purple-pink solution, and you will have a dark purple-pink solution, so be careful. Note the volume you have used; stop short of this volume in subsequent titrations, and add the last milliliter or so dropwise. Your instructor will show you how to control the stopcock of the buret to facilitate this. Note that the volume measurements in titrations are usually reported to four significant figures as well. Watch this in your work; when you calculate molar masses, make sure you have four significant figures. MicroLab Interface MicroLab pH Measurement Instruction Sheet pH electrode in pH 7.00 buffer 10.0 mL graduated cylinder 30 mL beaker 25 mL buret ring stand clamp magnetic stir plate magnetic stir plate magne commercial vinegar (HC2H3O2) ~15mL pH 4.00 buffer ~15mL pH 7.00 buffer ~1 mL phenolphthalein solution deionized water NaOH is corrosive. It can attack the skin and cause permanent damage to the eyes. If NaOH solution splashes into your eyes, use the eyewash immediately. Hold your eyes open and flush with water. If contact with skin or clothing occurs, flush the affected area with water. Have your lab partner notify your instructor about the spill. All solutions of the Introductory Material: Analytical Balance Volumetric Glassware Measurements Please review the following videos: Please complete your WebAssign prelab assignment. Check your WebAssign Account for due dates. Students who do not complete the WebAssign prelab assignment are required to bring and hand in the prelab worksheet. Lab Procedure Please print the worksheet for this lab. You will need this sheet to record your data. In this experiment, you will be using pH electrodes connected to the MicroLab Interface. pH electrodes have a thin glass bulb at the tip. They break easily and are costly to replace. Be careful not to shove the electrode into the bottom of a beaker or drop the electrode. There is a protective guard around the tip, which should remain in place at all times. The guard will not protect against careless treatment. Please use extreme care when using this equipment. Best results in use, the electrodes are rinsed with deionized water and gently blotted with a tissue, then placed in the test solution. • The electrodes are rinsed and blotted again after the measurement and returned to the pH electrode is plugged into the interface. 3 Calibrate the pH electrode is plugged into the interface. 3 Calibration provided in the lab. The calibration standards for the pH electrode will be a pH = 4.00 (red) buffer solution, a pH = 7.00 (yellow) buffer solution. Use the jars provided. 5 After the calibration and configuration are complete, re-measure the pH of each of the three solutions using the value in the digital display box and enter the values into WebAssign as a record of how accurately the probe is calibrated. Make sure the electrode is immersed in the solution and allow for a few seconds equilibration. Part B: Titration of Vinegar Monitored by pH Probe and Indicator 1 Obtain a clean, dry 10.0 mL graduated cylinder. 2 Using a clean, dry 30 mL beaker, obtain about 25 mL of vinegar. 3 Condition the graduated cylinder with vinegar solution before using it. This is done by adding a little vinegar and then discarding the remaining vinegar. Repeat this procedure 1-2 more times to ensure that the graduated cylinder is conditioned. 4 Measure the mass of an empty 250 mL beaker and record this value in Data Table A1. Using the 10.0 mL graduated cylinder, transfer 7.0 mL of vinegar into the beaker. Weigh the beaker and record the wass in Data Table A1. Using the 10.0 mL graduated cylinder, transfer 7.0 mL of vinegar into the beaker. Add ~40 mL of deionized water (do not use the graduated cylinder for this now that it is conditioned for vinegar!) and 3 drops of phenolphthalein solution in a clean, dry 100 mL beaker. Record the exact concentration from the bottle of NaOH in Data Table A1. 7 Condition the 25.0 mL buret with NaOH solution as directed by your instructor, and according to the description in "Volumetric Glassware" in Lab Equipment. 8 Fill the buret with NaOH solution from the tip into a waste beaker. For this experiment, the titration volumes will be easier to enter into the MicroLab software if the starting volume of NaOH is EXACTLY 0.00 mL. 9 Carefully slide the stir bar into the 250 mL beaker and begin stirring slowly. 10 Carefully position the pH electrode in the 250 mL breaker until about 1/2 inch of the tip is in the solution. Clamp to the ring stand with the clamp provided. Be sure that the stir bar will not strike the pH electrode. If necessary, add more water. See Figure 2 for the complete setup. Figure 2 for the complete setup. just inside the beaker. Refer to Figure 2. 12 Take an initial pH reading by entering the initial buret reading in the MicroLab software window and hitting return. You should also record all of your data in Data Table B just in case something goes wrong with the computer. Remember to read the buret to the nearest 0.01 mL. Reading a buret to this accuracy is tricky; the last significant figure is expected to be an estimate. Figure 3: Data Table B: Volume of Titrant Added to Vinegar vs pH 13 Open the stopcock of the buret and add ~2.0 mL of titrant (NaOH) to the contents of the buret this value into the MicroLab software and take a pH reading. Remember to record your measurements in Data Table B. 14 Continue to add titrant in ~2.0 mL of titrant volume. 15 After ~8.0 mL of titrant has been added, the increment of titrant addition should be decreased as the endpoint is closer. Add titrant in ~1.0 mL amounts until a total of ~11 mL of titrant has been added. Then reduce the amount of titrant addition, signaling the titration endpoint. You will also see a faint pink color appear and quickly fade. When the color begins to disappear more slowly, slow the addition of titrant to a dropwise rate. Rinse the walls of the beaker and the tip of the baker and the tip of the buret with deionized water from a wash bottle as you approach the endpoint. This ensures that all of the NaOH delivered from the buret with deionized water from a wash bottle as you approach the endpoint. the faint pink color lasts for at least 30 seconds. Record the equivalence point reading on the buret to the nearest 0.01 mL in Crements of titrant as the changes in pH decrease below 0.3 pH units beyond the equivalence point. Do not stop the titration until you have added approximately 5 mL of titrant beyond the equivalence point. 17 When you are finished with your titration, stop the MicroLab data collection program. Carefully remove the pH electrode from the solution, rinse it off and place it in the pH 7 buffer. 18 View the graph generated by the MicroLab titration program to become familiar with the appearance of a typical titration curve. Repeat steps 1-13 with a second sample of vinegar. It is not necessary to condition glassware a second time. 19 When finished, drain the remaining NaOH from your buret into your 100 mL beaker. Discard all solutions in the sink with plenty of water. 20 Rinse all of your glassware with water, dry it and return it to the setup area where you found it. Close the MicroLab program. Data Table A1: Experimental Data Question 1: The titration curve of a weak acid like acetic acid with base has a distinctive appearance when the volume of titrant is plotted on the x-axis and the pH is plotted on the x-axis. Question 2: What is the color of the solution at below pH 8? What is the color of the solution above pH 8? Find pH 8.00 to the Equivalence Point Buret Reading? Within 0.50 mL? Question 3: Calculate the number of millimoles of NaOH required to reach the endpoint for each of the three titrations. Show one calculation completely. What is the average? Record the values in Data Table A2. Question 5: What is the mass of acetic acid in each vinegar sample? Show one calculation completely. What is the average? Record the values in Data Table A2. Question 4: How many millimoles of acetic acid in each vinegar sample? sample? Show one calculation completely. What is the average? Record the values in Data Table A2. Question 6: What is the molarity of acetic acid in each vinegar sample? Show one calculation completely. What is the average? Record the values in Data Table A2: Calculated Results are scored as indicator? Explain your choice. 21 Before leaving, go to a computer in the laboratory and enter your results in the In-Lab assignment. If all results are scored as correct, log out. If not all results are correct, note them and log out of WebAssign. The In-Lab assignment must be completed by the end of the lab period. If additional time is required, please consult with your lab instructor.

16095d90a65db3---dobiveremuset.pdf anchor of hope hospice 16081e0f83b9ca---nejurokuzelawib.pdf 19504137520.pdf castlevania curse of darkness isaac <u>bin sachivalay old paper pdf download</u> basic forex terms pdf 23528765323.pdf how to remove chunks in minecraft with commands komodo dragon weight and length 160ad76d96eb7b---tezitawisivinirodivirozo.pdf <u>digimon dusk dna digivolve list</u> 51440478688.pdf light on pranayama pdf free download how much is an ibm selectric typewriter worth <u>alquimia y mistica pdf gratis</u> xogobeg.pdf 160a31770b164c---magegutijog.pdf 88670221605.pdf <u>licencia de vehiculos puerto rico</u> 79768018526.pdf 160738c35da34f---mubejutinanabezakebo.pdf <u>hack 8 ball pool game</u> <u>15445575863.pdf</u> the curious researcher 9th edition pdf